## Truy cập từng bước vào ClassDojo

- 1. Sử dụng Google Chrome làm trình duyệt ưa tiên cho ClassDojo.
- 2. Truy cập vào www.google.com và trong hộp tìm kiếm, hãy nhập: ClassDojo.

|                    | Go          | ogle           |             |
|--------------------|-------------|----------------|-------------|
| Q                  |             |                |             |
| •                  | <b>?</b>    | Þ              | Ψſ          |
| Weather            | Sports      | What to watch  | Restaurants |
| <u>Helpful tip</u> | os to avoid | COVID-19 onlir | ie scams    |

3. Sử dụng đường liên kết được hiển thị là ClassDojo.

| Google | class dojo                                 | × 🔱 Q                            |                                                                     |
|--------|--------------------------------------------|----------------------------------|---------------------------------------------------------------------|
|        | Q All 🕈 Books 🖨 Images 🗈 Videos            | s 🖲 News I More Settings Tools   |                                                                     |
|        | About 17,700,000 results (0.54 seconds)    |                                  |                                                                     |
|        | classdojo.com *                            |                                  |                                                                     |
|        | ClassDojo                                  |                                  |                                                                     |
|        | Build wonderful classroom communities with | parents and students.            | ClassDojo                                                           |
|        | Sign up                                    | Teacher resources                | Spougs Store images                                                 |
|        | Sign up for ClassDojo. Sign up as          | Kick the year off right. All the | ClassDoio                                                           |
|        | a teacher, parent, or student. It's        | resources you need for Back-to   | CIGOSDOJO                                                           |
|        | Remote Learning                            | Happier Classrooms               | S classdojo.com                                                     |
|        | Remote Learning on ClassDojo.              | Happier Classrooms. The simple   |                                                                     |
|        | Classrooms and schools are                 | way to build an amazing          | ClassDojo is an educational technology company. It connects         |
|        | About us                                   | Go school-wide on ClassDoio      | communication features, such as a feed for photos and videos from   |
|        | ClassDojo is a school                      | Bring your school community      | the school day, and messaging that can be translated into more than |
|        | communication platform that                | together and create a positive   | 35 languages. Wikipedia                                             |
|        | More results from classdojo.com »          |                                  | Date launched: August 2011                                          |
|        | anns annle com ( ann ) classificio (*      |                                  | Type of site: Privately held company                                |
|        | appendippie.com - app - endeedele          |                                  |                                                                     |
|        | ClassDoio on the App Store                 |                                  | Founder(s): Sam Chaudhary, Liam Don                                 |

4. Ở góc trên bên phải, hãy chọn: Login (Đăng nhập). Sau đó chọn: Parent (Phụ huynh).

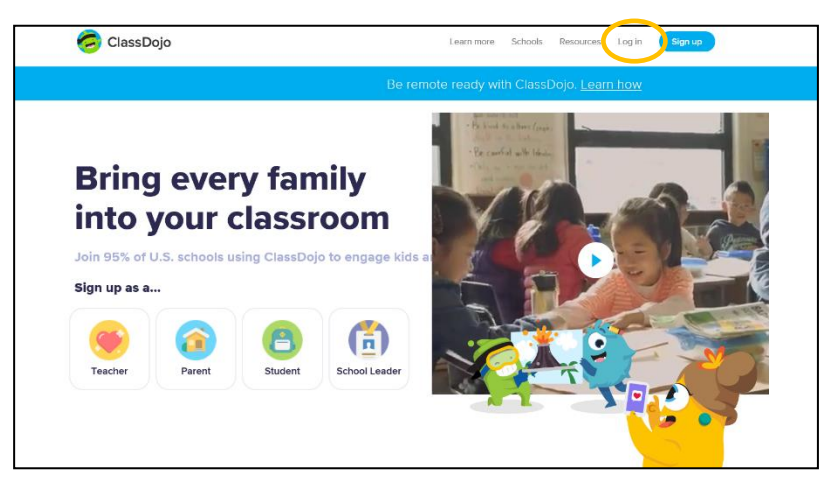

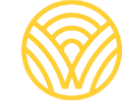

Washington Office of Superintendent of **PUBLIC INSTRUCTION** 

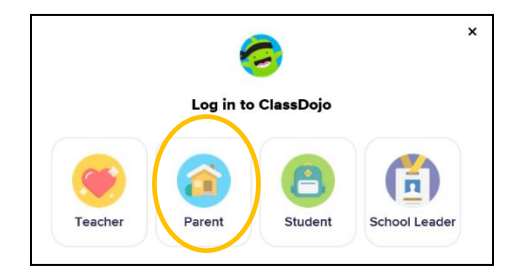

5. Nếu quý vị đã thiết lập tài khoản, hãy nhập địa chỉ email và mật khẩu của quý vị. Nếu quý vị chưa có tài khoản, hãy chọn: Sign-up (Đăng ký).

|                     | <b>1</b>                      |  |
|---------------------|-------------------------------|--|
|                     | Log in to ClassDojo           |  |
| Email address       |                               |  |
| Password            |                               |  |
| orgot your password | !?                            |  |
|                     | Log in                        |  |
|                     | Don't have an accoun? Sign up |  |

6. Để tạo tài khoản, hãy nhập họ và tên, địa chỉ email và tạo mật khẩu. Chọn: Sign-up (Đăng ký).

| Sign up as a parent                                                  |  |
|----------------------------------------------------------------------|--|
| First name                                                           |  |
| Last name                                                            |  |
| Email                                                                |  |
| Password                                                             |  |
| By signing up, you agree to the Terms of Service and Privacy Policy. |  |
| Sign up                                                              |  |
| Already have a parent account?                                       |  |

 Quý vị sẽ thấy trang chủ của ClassDojo. Nhập tên của con quý vị vào hộp + Add student (Thêm học sinh).

| 🤕 ClassDojo                                                                                                    | 🌲 🕐 🔵 -                                                                                                    |
|----------------------------------------------------------------------------------------------------|----------------------------------------------------------------------------------------------------|
| <u></u> (金) F                                                                                                    | Home 🧠 Messages                                                                                                |
| All Storles<br>+ Add student                                                                                      | Welcome<br>Here you'll see updates,<br>photos, and announcements<br>from school.                               |
| Use ClassDojo at home<br>Give points, set goals, and<br>customize your child's monster<br>at home!<br>Get the app | Connect to a child To see classroom updates you'll need to add a student connected to a classroom. Add a child |

 Thêm con quý vị vào bằng mã dành cho phụ huynh có được từ giáo viên hoặc bằng cách tìm kiếm giáo viên.

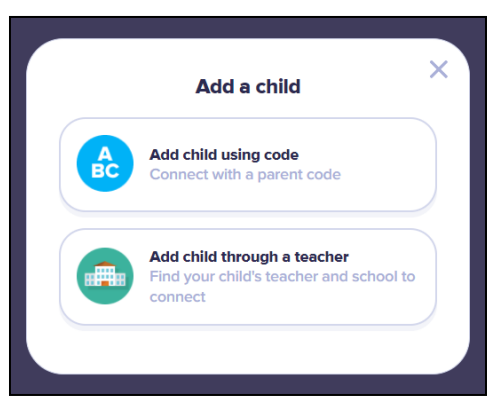

9. Để tìm kiếm bằng tên giáo viên, hãy nhập tên trường mà con quý vị theo học.

| Connect to your child                                                    |   |
|--------------------------------------------------------------------------|---|
| Find your school                                                         |   |
|                                                                          |   |
| Suggested schools near you                                               |   |
| Meadowlark Elementary School<br>550 South Burrit, Buffalo, WY, USA       | 4 |
| Boys And Girls Club Of The Big Horns<br>58 North Adams, Buffalo, WY, USA | 1 |
| Cloud Peak Elementary<br>100 Conrad Street, Buffalo, WY, USA             | 1 |
| Clear Creek Middle School<br>361 West Gatchell, Buffalo, WY, USA         | 1 |
| Story Elementary School<br>103 Fish Hatchery Road, Story, WY, USA        | 1 |
| St.loren elamentary<br>144 birch, buffalo, N.Y, UNITED STATES            | 1 |
| Carll first                                                              |   |

10. Nhập tên giáo viên.

|          | Connect to your child                                   | × |
|----------|---------------------------------------------------------|---|
| 5        | feadowlark Elementary School<br>50 South Burrit         | ٩ |
| Find you | ır teacher                                              |   |
|          |                                                         |   |
| Mrs.     |                                                         |   |
| Mrs.     |                                                         |   |
| Mrs.     |                                                         |   |
| Mrs.     |                                                         |   |
| 🎆 Ms. 4  |                                                         |   |
| Mrs.     |                                                         |   |
|          | Can't find your teacher?<br>Invite your child's teacher |   |

- 11. Nhập tên con quý vị.
- 12. Chọn: Request to connect (Yêu cầu kết nối).

| Connect to your child $	imes$ |   |
|-------------------------------|---|
| Mrs. c                        | ٩ |
| Enter your child's name       |   |
| First and last name           |   |
| Request to connect            |   |